## NEXTGEN Order Module View Column DEMONSTRATION

This is a mini-lesson illustrating how you can choose the columns you wish to view in the Order Module.

This has been prepared with EHR 5.8 & KBM 8.3. Subsequent updates may display cosmetic & functional changes.

Use the keyboard or mouse to pause, review, & resume as necessary.

By default NextGen displays these columns on the Orders Summary Tab in the Order Module. Suppose we want to modify this, perhaps by adding the Sign-off details. Click Manage Filters.

| 1    | Order Module X      |                     |                   |                        |                                                                              |                |
|------|---------------------|---------------------|-------------------|------------------------|------------------------------------------------------------------------------|----------------|
| Resi | ults Orders Summary | Immunizations       |                   |                        |                                                                              |                |
| Ord  | ers                 |                     |                   |                        |                                                                              |                |
| 71   | All Labs Radiology  | Imm. Scheduled Exp  | bired             |                        |                                                                              | Manage Filters |
| D    | New 🔻 🖨 Refresh     | 👌 Sign-off 🥒 Update | e 🔕 Cancel        | . 🗙 Delete 🏼 Print 🔹 🚳 | ÌFax 🜩 Send                                                                  |                |
|      | Order#              | Encounter Date      | NextGen<br>Status | Provider Name          | Description                                                                  |                |
| 44   | PR0409884           | 11/19/2014 08:45 AM | Signed Off        | LIU, GERALD            | CBC With Differential/Platelet / Comp. Metabolic Panel (14) / TSH+Free T4    |                |
| 4    | PR070900            | 12/17/2013 03:45 PM | Signed-Off        | LIU, GERALD            | Aerobic Bacterial Culture                                                    |                |
| , ME | PR0132748           | 06/13/2013 10:45 AM | Complete          | DUFFY, ROBERT LAMAR    | Tdap (Adacel r)                                                              |                |
| 2    | PR051269            | 05/29/2013 10:45 AM | Signed-Off        | REDDY, SHYLA           | Urine Culture, Routine                                                       |                |
| 2    | PR046123            | 04/04/2013 01:30 PM | Signed-Off        | DUFFY, ROBERT LAMAR    | Occult Blood, Fecal, IA                                                      |                |
| 2    | PR042712            | 03/01/2013 09:00 AM | Signed-Off        | DUFFY, ROBERT LAMAR    | CMP / Lipid Panel / Microalb/Creat Ratio, Randm Ur / Occult Blood, Fecal, IA |                |
| ,sit | PR0164994           | 02/15/2013 09:45 AM | Complete          |                        | flu (split) (3 yrs or older) preservative free                               |                |
| JAN. | PR0164992           | 02/15/2013 09:45 AM | Complete          |                        | pneumo (2 yrs or older) (PPV23)                                              |                |

| abs ToolTip                                                                                                    | Click to F                                  | Review All (                                                                        | Diders Click the New F                                                                                                    | filter butto |  |  |
|----------------------------------------------------------------------------------------------------|---------------------------------------------|-------------------------------------------------------------------------------------|----------------------------------------------------------------------------------------------------|--------------|--|--|
| adiology Display Communication of the select of the select | Data<br>ommands to                          | o filter                                                                            | Check All Uncheck                                                                                                    | k All        |  |  |
| ate V New<br>V Refr<br>V Sigr<br>V Upd<br>V Can                                                                                                    | ,<br>esh<br>Off<br>ate<br>cel<br>rders summ | ■ R<br>■ S<br>■ R<br>■ R<br>■ R<br>■ R                                              | elete In Fax<br>elease I Send<br>top I Renew<br>eschedule<br>rint<br>umns to display                                                                                                    | ze lin       |  |  |
| Position                                                                                                    | Visible                                     | Width                                                                               | Caption                                                                                                    |              |  |  |
|                                                                                                    | VISIDIC                                     | 15                                                                                  | Image Tupe                                                                                                    |              |  |  |
| 1                                                                                                    |                                             | 15                                                                                  | Comments                                                                                                    |              |  |  |
| 2                                                                                                    | 1                                           | 15                                                                                  | Documents                                                                                                    |              |  |  |
|                                                                                                    |                                             |                                                                                     |                                                                                                    |              |  |  |
| 3                                                                                                    | 4 15 Ordered Elsewhere                      |                                                                                     |                                                                                                    |              |  |  |
| 3                                                                                                    | 10                                          | 15                                                                                  | Ordered Elsewhere                                                                                                    |              |  |  |
| 3<br>4<br>5                                                                                                    |                                             | 15                                                                                  | Ordered Elsewhere<br>Order#                                                                                                    |              |  |  |
| 3<br>4<br>5<br>6                                                                                                    |                                             | 15<br>80<br>140                                                                     | Ordered Elsewhere Order# Performing Entity                                                                                                    |              |  |  |
| 3<br>4<br>5<br>6<br>7                                                                                                    |                                             | 15<br>80<br>140<br>140                                                              | Ordered Elsewhere Order# Performing Entity Create Date                                                                                                    |              |  |  |
| 3<br>4<br>5<br>6<br>7<br>8                                                                                                    |                                             | 15<br>80<br>140<br>140<br>140                                                       | Ordered Elsewhere Order# Performing Entity Create Date Encounter Date                                                                                                    |              |  |  |
| 3<br>4<br>5<br>6<br>7<br>8<br>9                                                                                                    |                                             | 15<br>80<br>140<br>140<br>140<br>75                                                 | Ordered Elsewhere Order# Performing Entity Create Date Encounter Date NextGen Status                                                                                                    |              |  |  |
| 3<br>4<br>5<br>6<br>7<br>8<br>9<br>10                                                                                                    |                                             | 15<br>80<br>140<br>140<br>140<br>75<br>75<br>75                                     | Ordered Elsewhere Order# Performing Entity Create Date Encounter Date NextGen Status Result Status                                                                                                    |              |  |  |
| 3<br>4<br>5<br>6<br>7<br>8<br>9<br>10<br>11                                                                                                    |                                             | 15<br>80<br>140<br>140<br>140<br>75<br>75<br>75<br>150                              | Ordered Elsewhere         Order#         Performing Entity         Create Date         Encounter Date         NextGen Status         Result Status         Provider Name                                                                                               |              |  |  |
| 3<br>4<br>5<br>6<br>7<br>8<br>9<br>10<br>11<br>12                                                                                                    |                                             | 15<br>80<br>140<br>140<br>75<br>75<br>75<br>150<br>500                              | Ordered Elsewhere         Order#         Performing Entity         Create Date         Encounter Date         NextGen Status         Result Status         Provider Name         Description                                                                           |              |  |  |
| 3<br>4<br>5<br>6<br>7<br>8<br>9<br>10<br>11<br>12<br>13                                                                                                    |                                             | 15<br>80<br>140<br>140<br>75<br>75<br>75<br>150<br>500<br>125                       | Ordered Elsewhere         Order#         Performing Entity         Create Date         Encounter Date         NextGen Status         Result Status         Provider Name         Description         Test Location                                                     |              |  |  |
| 3<br>4<br>5<br>6<br>7<br>8<br>9<br>10<br>11<br>11<br>12<br>13<br>14                                                                                                    |                                             | 15<br>80<br>140<br>140<br>75<br>75<br>75<br>150<br>500<br>125<br>120                | Ordered Elsewhere         Order#         Performing Entity         Create Date         Encounter Date         NextGen Status         Result Status         Provider Name         Description         Test Location         Sign-off Date                               |              |  |  |
| 3<br>4<br>5<br>6<br>7<br>8<br>9<br>10<br>11<br>12<br>13<br>14<br>15                                                                                                    |                                             | 15<br>80<br>140<br>140<br>75<br>75<br>150<br>500<br>125<br>120<br>140               | Ordered Elsewhere         Order#         Performing Entity         Create Date         Encounter Date         NextGen Status         Result Status         Provider Name         Description         Test Location         Sign-off By                                 |              |  |  |
| 3<br>4<br>5<br>6<br>7<br>8<br>9<br>10<br>11<br>12<br>13<br>14<br>15<br>16                                                                                                    |                                             | 15<br>80<br>140<br>140<br>75<br>75<br>150<br>500<br>125<br>120<br>140<br>140        | Ordered Elsewhere         Order#         Performing Entity         Create Date         Encounter Date         NextGen Status         Result Status         Provider Name         Description         Test Location         Sign-off By         Collection\Service Date |              |  |  |
| 3<br>4<br>5<br>6<br>7<br>8<br>9<br>10<br>11<br>12<br>13<br>14<br>15<br>16<br>17                                                                                                    |                                             | 15<br>80<br>140<br>140<br>75<br>75<br>150<br>500<br>125<br>120<br>140<br>140<br>140 | Ordered Elsewhere         Order#         Performing Entity         Create Date         Encounter Date         NextGen Status         Result Status         Provider Name         Description         Test Location         Sign-off By         Collection\Service Date |              |  |  |

| en Filter Name<br>s ToolTip<br>liology D<br>eduled Select co                                    | Custom1<br>ata<br>ommands to                                                                                                    | filter                                                                                                    | whatever you w<br>we'll change it<br>Check All Uncheck                                                                                                    | vant<br>to ( | t; here<br>Custon |
|-------------------------------------------------------------------------------------------------|----------------------------------------------------------------------------------------------------|----------------------------------------------------------------------------------------------------|----------------------------------------------------------------------------------------------------|--------------|-------------------|
| stom1                                                                                           | rsh<br>)íf<br>ite<br>el                                                                                                    | V D<br>V R<br>V SI<br>V P                                                                                                    | elete I Fax<br>elease I Send<br>top I Renew<br>eschedule<br>rint                                                                                                    |              |                   |
| Select or                                                                                       | ders summa                                                                                                    | ary grid colu                                                                                                    | ımns to display<br>🧇 Move Down 🔺 Move                                                                                                    | e Up         |                   |
|                                                                                                 |                                                                                                    | 4                                                                                                    |                                                                                                    | · · · · ·    |                   |
| Position                                                                                        | Visible                                                                                                    | Width                                                                                                    | Caption                                                                                                    |              |                   |
| Position                                                                                        | Visible                                                                                                    | Width<br>15                                                                                                    | Caption<br>Image Type                                                                                                    | Â            |                   |
| Position<br>0                                                                                   | Visible                                                                                                    | Width<br>15<br>15                                                                                                    | Caption<br>Image Type<br>Comments                                                                                                    |              |                   |
| Position<br>0<br>1<br>2                                                                         | Visible                                                                                                    | Width<br>15<br>15<br>15                                                                                                    | Caption<br>Image Type<br>Comments<br>Documents                                                                                                    |              |                   |
| Position<br>0<br>1<br>2<br>3                                                                    | Visible                                                                                                    | Width<br>15<br>15<br>15<br>15                                                                                                    | Caption         Image Type         Comments         Documents         Recurrence                                                                                                    |              |                   |
| Position 0 1 2 3 4                                                                              |                                                                                                    | Width 15 15 15 15 15 15 15 15                                                                                                    | Caption         Image Type         Comments         Documents         Recurrence         Ordered Elsewhere                                                                                                    |              |                   |
| Position 0 1 2 3 4 5                                                                            | Visible                                                                                                    | Width 15 15 15 15 15 15 15 15 80                                                                                                    | Caption         Image Type         Comments         Documents         Recurrence         Ordered Elsewhere         Order#                                                                                                    |              |                   |
| Position 0 1 2 3 4 5 6                                                                          | Visible                                                                                                    | Width 15 15 15 15 15 15 15 15 15 15 15 15 15                                                                                                    | Caption         Image Type         Comments         Documents         Recurrence         Ordered Elsewhere         Order#         Performing Entity                                                                                                    |              |                   |
| Position 0 1 2 3 4 5 6 7                                                                        | Visible                                                                                                    | Width           15           15           15           15           15           140           140                                                                                                    | Caption         Image Type         Comments         Documents         Recurrence         Ordered Elsewhere         Order#         Performing Entity         Create Date                                                                                                    | III III      |                   |
| Position 0 1 2 3 4 5 6 7 8                                                                      |                                                                                                    | Width           15           15           15           15           15           140           140                                                                                                    | Caption         Image Type         Comments         Documents         Recurrence         Ordered Elsewhere         Order#         Performing Entity         Create Date         Encounter Date                                                                                                    |              |                   |
| Position 0 1 2 3 4 5 6 7 8 9                                                                    | Visible                                                                                                    | Width 15 15 15 15 15 15 15 15 15 10 140 140 140 75 75                                                                                                    | Caption         Image Type         Comments         Documents         Recurrence         Ordered Elsewhere         Order#         Performing Entity         Create Date         Encounter Date         NextGen Status                                                                                                    | H H          |                   |
| Position 0 1 2 3 4 5 6 7 8 9 10 11                                                              | Visible Visible Visibl | Width           15           15           15           15           15           140           140           75           75                                                                                                    | Caption         Image Type         Comments         Documents         Recurrence         Ordered Elsewhere         Order#         Performing Entity         Create Date         Encounter Date         NextGen Status         Result Status         Description                                                                                                    | m            |                   |
| Position 0 1 2 3 4 5 6 7 8 9 10 11 12                                                           |                                                                                                    | Width           15           15           15           15           140           140           75           75           150                                                                                                    | Caption         Image Type         Comments         Documents         Recurrence         Ordered Elsewhere         Order#         Performing Entity         Create Date         Encounter Date         NextGen Status         Result Status         Provider Name                                                                                                    |              |                   |
| Position 0 1 2 3 4 5 6 7 8 9 10 11 12 12                                                        |                                                                                                    | Width           15           15           15           15           15           15           140           140           75           75           150           500                                                                                                    | Caption         Image Type         Comments         Documents         Recurrence         Ordered Elsewhere         Order#         Performing Entity         Create Date         Encounter Date         NextGen Status         Result Status         Provider Name         Description                                                                                                 |              |                   |
| Position 0 1 2 3 4 5 6 7 8 9 10 11 12 13                                                        | Visible Visible Visibl | Width           15           15           15           15           15           15           15           15           15           15           15           15           15           15           15           140           140           75           75           150           500           125                | Caption         Image Type         Comments         Documents         Recurrence         Ordered Elsewhere         Order#         Performing Entity         Create Date         Encounter Date         NextGen Status         Pervider Name         Description         Test Location                                                                                                 |              |                   |
| Position 0 1 2 3 4 5 6 7 8 9 10 11 12 13 14                                                     | Visible Visible Visibl | Width           15           15           15           15           15           15           15           15           15           15           15           15           15           15           140           140           140           75           75           150           500           125           120 | Caption         Image Type         Comments         Documents         Recurrence         Ordered Elsewhere         Order#         Performing Entity         Create Date         Encounter Date         NextGen Status         Result Status         Provider Name         Description         Test Location         Sign-off Date         Sim off Date                                |              |                   |
| Position 0 1 2 3 4 5 6 7 8 9 10 11 12 13 14 15 4 5 6 7 8 9 10 1 1 1 1 1 1 1 1 1 1 1 1 1 1 1 1 1 | Visible Visible Visibl | Width           15           15           15           15           15           15           15           15           15           15           15           15           150           75           150           500           125           120           140                                                      | Caption         Image Type         Comments         Documents         Recurrence         Ordered Elsewhere         Order#         Performing Entity         Create Date         Encounter Date         NextGen Status         Result Status         Provider Name         Description         Test Location         Sign-off Date         Sign-off By                                 |              |                   |
| Position 0 1 2 3 4 5 6 7 8 9 10 11 12 13 14 15 16 17                                            | Visible Visible Visibl | Width           15           15           15           15           15           140           140           75           75           150           500           125           120           140                                                                                                    | Caption         Image Type         Comments         Documents         Recurrence         Ordered Elsewhere         Order#         Performing Entity         Create Date         Encounter Date         NextGen Status         Pesult Status         Provider Name         Description         Test Location         Sign-off Date         Sign-off By         Collection\Service Date |              |                   |

| <sup>r</sup> Set Orders Summary | / Filters   |            |               |                                |               | ×                                                                                                    |                 |
|---------------------------------|-------------|------------|---------------|--------------------------------|---------------|----------------------------------------------------------------------------------------------------|-----------------|
| ¥ 🔦 본                           |             |            |               |                                | [             | Clear Filter                                                                                                    |                 |
| VextGen                         | Filter Name | Custom1    |               |                                |               |                                                                                                    |                 |
| All                             | T IT.       |            |               |                                |               |                                                                                                    |                 |
| Labs                            | loollip     |            |               |                                |               |                                                                                                    |                 |
| Radiology                       | Display D   | ata        |               |                                |               | / 1                                                                                                    |                 |
| lmm.                            | Selection   | ommands to | - filter      |                                | Select        | /clea                                                                                                    | r checkboxes to |
| Scheduled                       | 30,000,00   | Annanas (c | 5 filler      |                                | Check All     | Incheck All                                                                                                    |                 |
| Expired                         | E Marin     | 2          |               | alata 🖂 Eau                    | make v        | our d                                                                                                    | lesired columns |
| ivate                           | V New       | sh         | V D           | elete 🛛 🗹 Fax<br>elease 🖾 Seni |               |                                                                                                    |                 |
| Custom1                         | SignC       | Dff        | V S           | top 📝 Ren                      | visible       |                                                                                                    |                 |
|                                 | 🔽 Upda      | ite        | V B           | eschedule                      |               | •                                                                                                    |                 |
|                                 | V Canc      | el         | V P           | rint                           |               |                                                                                                    |                 |
|                                 | 0.1.1       |            |               |                                |               |                                                                                                    |                 |
|                                 | -Select or  | ders summ  | ary grid colu | umns to display                |               |                                                                                                    |                 |
|                                 |             |            |               |                                | 😽 Move Down 🤺 | 📏 Move Up                                                                                                    |                 |
|                                 | Position    | Visible    | Width         | Caption                        |               |                                                                                                    |                 |
|                                 | 0           |            | 15            | Imagelype                      |               |                                                                                                    |                 |
|                                 | 1           | 1          | 15            | Comments                       |               |                                                                                                    |                 |
|                                 | 2           | 4          | 15            | Documents                      |               |                                                                                                    |                 |
|                                 | 3           | 1          | 15            | Recurrence                     |               |                                                                                                    |                 |
|                                 | 4           | 1          | 1-            | Ordered Elsewhere              |               |                                                                                                    |                 |
|                                 | 5           | 1          |               | Order#                         |               |                                                                                                    |                 |
|                                 | 6           |            | 140           | Performing Entity              |               | E                                                                                                    |                 |
|                                 | /<br>0      |            | 140           | Lifeate Date                   |               |                                                                                                    |                 |
|                                 | Q           |            | 75            | NevtGen Status                 |               |                                                                                                    |                 |
|                                 | 10          | V          | 75            | Result Status                  |               |                                                                                                    |                 |
|                                 | 11          |            | 150           | Provider Name                  |               |                                                                                                    |                 |
|                                 | 12          |            | 500           | Description                    |               |                                                                                                    |                 |
|                                 | 13          |            | 125           | Test Location                  |               |                                                                                                    |                 |
|                                 | 14          |            | 120           | Sign-off Date                  |               |                                                                                                    |                 |
|                                 | 15          | 1          | 140           | Sign-off By                    |               |                                                                                                    |                 |
|                                 | 16          |            | 140           | Collection\Service Date        |               |                                                                                                    |                 |
|                                 | 17          |            | 140           | Next Due Date                  |               |                                                                                                    |                 |
|                                 | 10          | Lines 1    | 1.40          | C D                            |               |                                                                                                    |                 |
|                                 | -           |            |               |                                | 🥅 Make t      | his practice filter                                                                                                    |                 |
|                                 | 1           |            |               |                                |               | [                                                                                                    |                 |
|                                 |             |            |               |                                |               | I see the second second sec |                 |

| 👕 Set Orders Summary                                                                                               | Filters                                                                                             |                                                                              |
|----------------------------------------------------------------------------------------------------|----------------------------------------------------------------------------------------------------|------------------------------------------------------------------------------|
|                                                                                                    | ]                                                                                                   | Clear Filter                                                                 |
| All     Labs                                                                                                    | Filter Name Custom1<br>ToolTip                                                                      | Now click the Data tab.                                                      |
| <ul> <li>Radiology</li> <li>Imm.</li> <li>Scheduled</li> <li>Expired</li> <li>Private</li> <li>Custom1*</li> </ul> | Display Data<br>Select order types<br>Immunization<br>Lab<br>Radiology<br>Select order status       | Check All<br>Uncheck All<br>Check All<br>Uncheck All                         |
|                                                                                                    | Assigned<br>Cancelled<br>Complete<br>New<br>Context:<br>Custom<br>Enter order create date range 000 | the order types you<br>to see. Here we'll pick<br>& <mark>Radiology</mark> . |
|                                                                                                    | Last I - Or -<br>Start date:                                                                        | End date:                                                                    |
|                                                                                                    |                                                                                                    |                                                                              |
| Cause All & Assel                                                                                                  |                                                                                                    | Make this practice filter                                                    |
| Save All & Apply                                                                                                   |                                                                                                    | Apply Lancel                                                                 |

| Y Set Orders Summary                                                                       |                                                                                                    |
|--------------------------------------------------------------------------------------------|----------------------------------------------------------------------------------------------------|
| NextGen<br>All<br>Labs<br>Radiology<br>Imm.<br>Scheduled<br>Expired<br>Private<br>Custom1* | Filter Name Custom1<br>ToolTip<br>Display Data<br>Select order types<br>Immunization<br>V Lab<br>Radiology<br>V Lab<br>Radiology<br>V Lab                                                                                                    |
|                                                                                            | Select order status     Check All     Uncheck All     Uncheck All        Uncheck All |
| Save All & Apply                                                                           | Make this practice filter  Apply Cancel                                                                                                    |

| 🝸 Set Orders Summary | / Filters                                                                                                    | <u></u>                 |
|----------------------|----------------------------------------------------------------------------------------------------|-------------------------|
| ★ ★ ►                |                                                                                                    | Clear Filter            |
| NextGen              | Filter Name Custom1                                                                                                    |                         |
| • Labs               | ToolTip                                                                                                    |                         |
| Radiology            | Display Data                                                                                                    |                         |
| Scheduled            | Select order types                                                                                                    | k All Uncheck All       |
| Private<br>Custom1*  | <ul> <li>Immunization</li> <li>Lab</li> <li>Radiology</li> </ul>                                                                                                    |                         |
|                      | Select order status                                                                                                    | x All Uncheck All       |
|                      | Image: Concelled       Image: Concelled       Image: Concelled <td< td=""><td></td></td<> |                         |
|                      | Context: Custom   Enter order create date range to filter                                                                                                    |                         |
|                      | Last 2 Days Weeks Month                                                                                                    | s 💿 Years               |
|                      | □ 11/22 2014 07:45 PM □▼ □ 11/22 2014 07                                                                                                    | ':45 PM                 |
|                      | When done click<br>Save All & Apply.                                                                                                    |                         |
|                      |                                                                                                    | Make this practice fill |
| Save All & Apply     |                                                                                                    | Apply Cancel            |

## Custom1 is selected, & you see the columns you've chosen.

| Orc            | ler Module x          |                       |                    |                                     |                       |                                                                                 |                     |                |
|----------------|-----------------------|-----------------------|--------------------|-------------------------------------|-----------------------|---------------------------------------------------------------------------------|---------------------|----------------|
| Results (      | Drders Summary Imm    | nunizations           |                    |                                     |                       |                                                                                 |                     |                |
| Orders         |                       |                       |                    |                                     |                       |                                                                                 |                     |                |
| 🝸 All L        | abs Radiology In      | nm. Scheduled Expired | d Custom1          |                                     |                       |                                                                                 |                     | Manage Filters |
| 🗋 <u>N</u> ew. | 🔹 🕼 <u>R</u> efresh 🔞 | Sign-off 🦉 Update     | 0 <u>C</u> ancel ) | <mark>≺ D</mark> elete <u>R</u> ele | ase 🔹 🦺 Stop 🛅 Resche | :dule ᢖ Print 🔹 🏟 Fax 🜩 Send 🔇 Renew                                            |                     |                |
| Orders be      | elow are filtered.    |                       |                    |                                     | 1000 2000 Se          |                                                                                 |                     |                |
|                | Order#                | Encounter Date        | NextGen<br>Status  | Result Status                       | Provider Name         | Description                                                                     | Sign-off Date       | Sign-off By    |
| <u>ka</u>      | PR0409884             | 117 9/2014 08:45 AM   | Signed Off         | Final                               | LIU, GERALD           | CBC With Differential/Platelet / Comp. Metabolic Panel (14) /<br>TSH+Free T4    | 11/22/2014 05:56 PM | Duffy, Robert  |
| 2              | PR070900              | 12/17 /2013 03:45 PM  | Signed-Off         | Final                               | LIU, GERALD           | Aerobic Bacterial Culture                                                       | 12/19/2013 02:32 PM | Liu, Gerald    |
| 2              | PR051269              | 05/29/2013 10:45 AM   | Signed-Off         | Final                               | REDDY, SHYLA          | Urine Culture, Routine                                                          | 05/31/2013 04:47 PM | Reddy, Shyla   |
| 20             | PR046123              | 04/04/2013 01:30 PM   | Signed-Off         | Final                               | DUFFY, ROBERT LAMAR   | Occult Blood, Fecal, IA                                                         | 05/30/2013 12:57 PM | Duffy, Robert  |
| 2              | PR042712              | 03/01/2013/09:00 AM   | Signed-Off         | Final                               | DUFFY, ROBERT LAMAR   | CMP / Lipid Panel / Microalb/Creat Ratio, Randm Ur / Occult Blood,<br>Fecal, IA | 03/03/2013 11:25 AM | Duffy, Robert  |

## When desired, you can still select any of the other views.

## This concludes the NextGen xxxxxx demonstration.

Paddle faster! I hear banjo music.

R. Lamar Duffy, M.D. Associate Professor University of South Alabama College of Medicine Department of Family Medicine